2015. 9

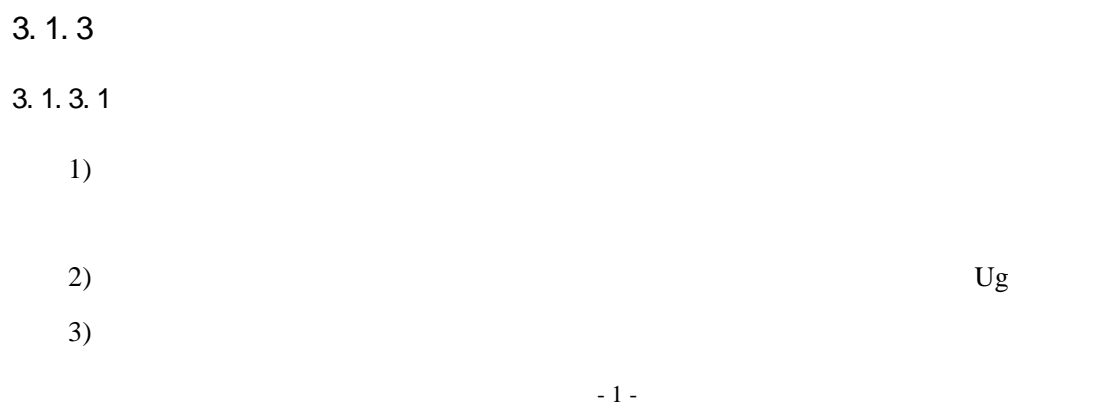

3-1

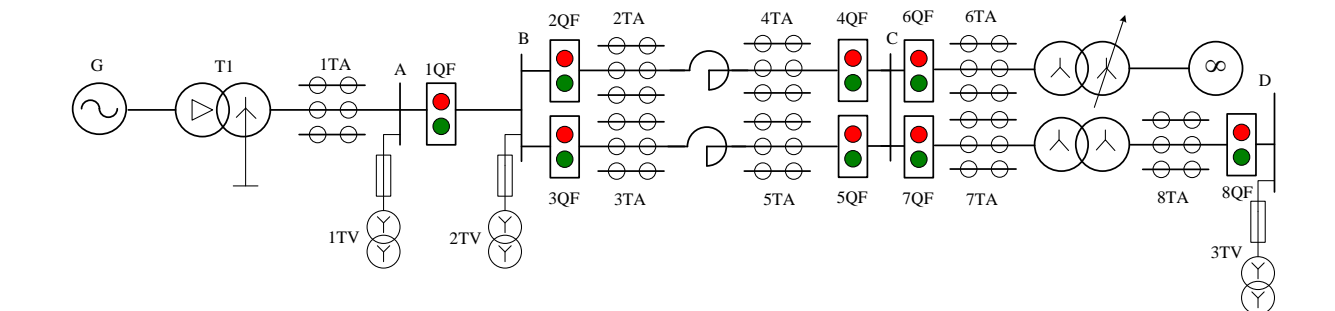

TQDB-III

3-1

3. 1. 2

2)

1)

3. 1. 1

4) 5) 6) 50 50 380V 7)

380V

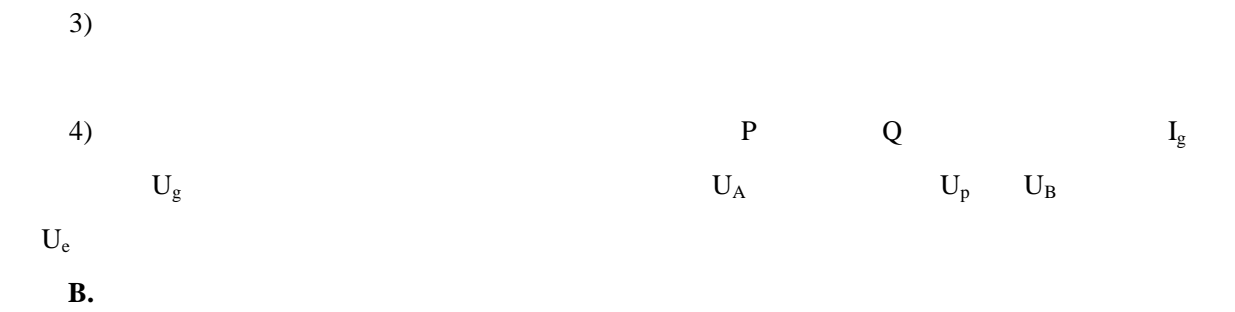

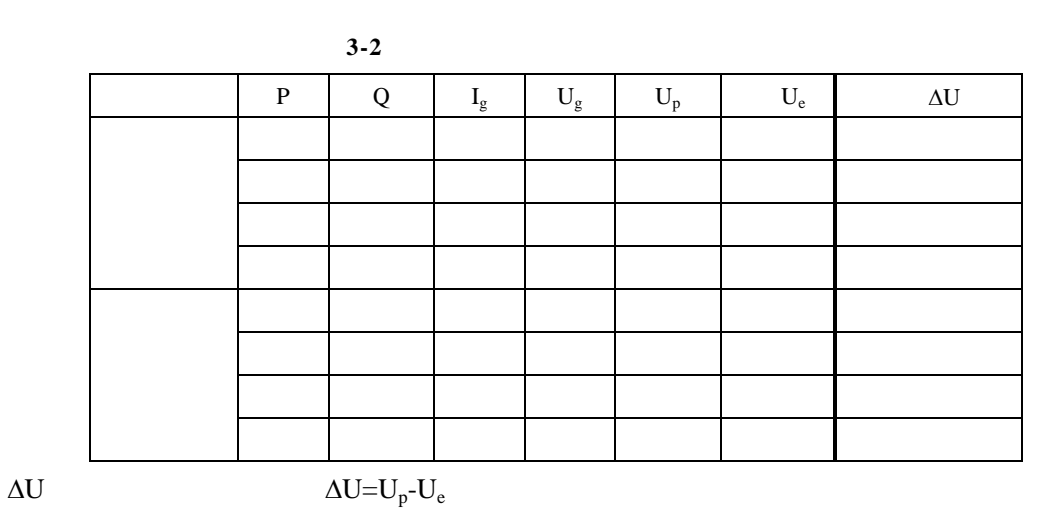

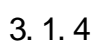

1)

2)

# 3. 1. 5

- 1)
- 2)
- 3)

5. 1. 1

- (1)
- (2)
- (3)
- 5. 1. 2

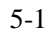

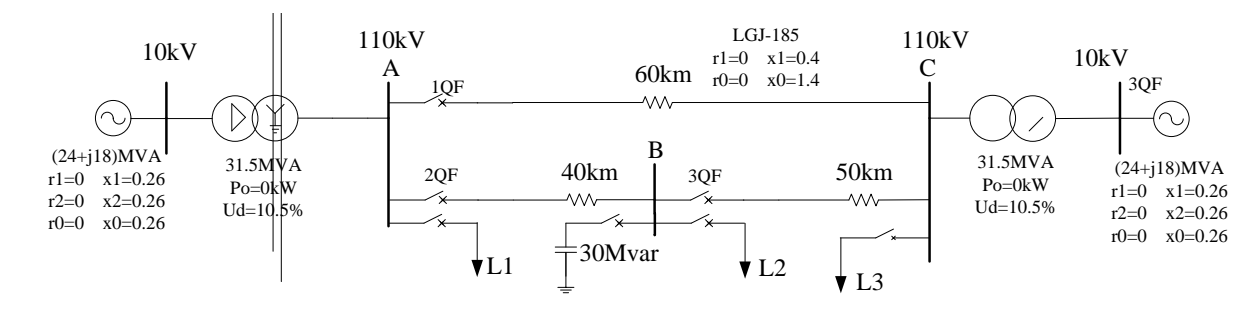

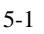

## 5. 1. 3

## 5. 1. 3. 1

1) PC 2) Projects .ddb 1.ddb PC 1.ddb

### 5. 1. 3. 2

| (1)    |         |             |       |
|--------|---------|-------------|-------|
|        | 5-1     | 5-2         |       |
| L1     | 6MVA L2 | 4+j5 MVA L3 | j5MVA |
| 30Mvar |         |             |       |

| (2) | L1  | L2  | L3 |     |    |    |    |    |    |    |    |     |    |     |
|-----|-----|-----|----|-----|----|----|----|----|----|----|----|-----|----|-----|
|     | 5-3 | 5-4 |    |     |    |    |    |    |    |    |    |     |    |     |
| (3) | 5-5 |     |    |     |    |    |    |    |    |    |    | 5-5 |    | 5-6 |
|     |     |     |    | 5-1 |    |    |    |    |    |    |    |     |    |     |
|     |     |     |    |     | L1 | L2 | L3 | L1 | L2 | L1 | L3 | L2  | L3 |     |

cc

| 5- | 4 |
|----|---|
| •  |   |

|     | P+jQ |     | P+jQ |     |   |
|-----|------|-----|------|-----|---|
|     | MVA  | MVA | MVA  | MVA |   |
| AC  |      |     |      |     |   |
| 1QF |      |     |      |     | 1 |
| AB  |      |     |      |     |   |
| 2QF |      |     |      |     |   |
| BC  |      |     |      |     |   |
| 3QF |      |     |      |     |   |

5-5

|   |      | 1QF 2QF 3QF | 1QF 3QF | 2QF | 1QF 2QF | 3QF |
|---|------|-------------|---------|-----|---------|-----|
| А | (kV) |             |         |     |         |     |
| В | (kV) |             |         |     |         |     |
| С | (kV) |             |         |     |         |     |

5-6

|     | 1QF 2QF 3QF |     | 1QF 3QF | 2QF | 1QF 2QF | 3QF |
|-----|-------------|-----|---------|-----|---------|-----|
|     | P+jQ        |     | P+jQ    |     | P+jQ    |     |
|     | MVA         | MVA | MVA     | MVA | MVA     | MVA |
| AC  |             |     |         |     |         |     |
| 1QF |             |     |         |     |         |     |
| AB  |             |     |         |     |         |     |
| 2QF |             |     |         |     |         |     |
| BC  |             |     |         |     |         |     |
| 3QF |             |     |         |     |         |     |

# 5. 1. 4

1)

2)

5. 2. 1

- (1)
- (2)

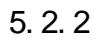

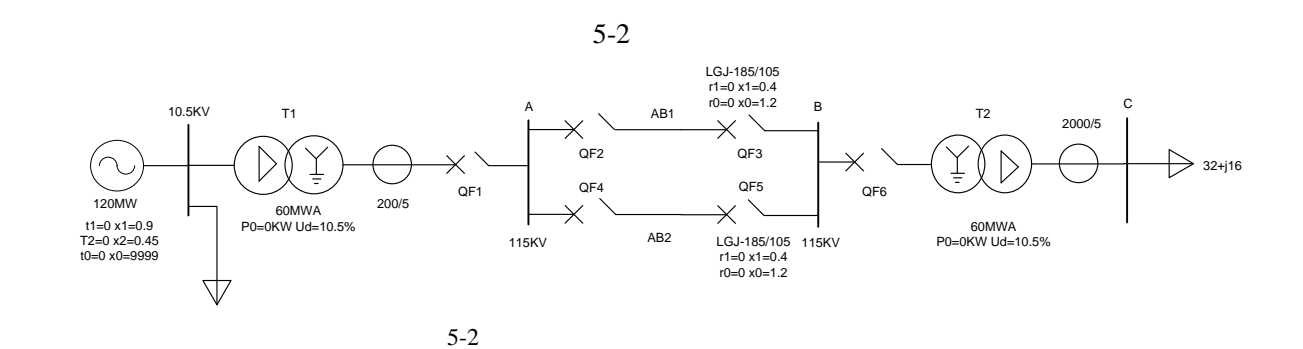

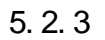

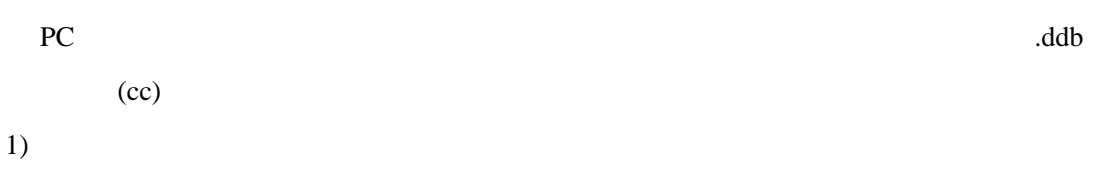

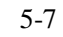

|     | 5-7  |    |  |
|-----|------|----|--|
|     |      |    |  |
| S   |      | kV |  |
| A   | A kV |    |  |
| E   | 3 kV |    |  |
| (   | C kV |    |  |
| QF1 | А    |    |  |
| QF2 | А    |    |  |
| QF3 | А    |    |  |
| QF4 | А    |    |  |
| QF5 | А    |    |  |
| QF6 | А    |    |  |

2)

5-8 5-9

|    |    | 5-8 AB |    |    |    |    |    | kV |    |    |    |    |
|----|----|--------|----|----|----|----|----|----|----|----|----|----|
|    |    |        | А  |    |    | В  |    |    | С  |    |    |    |
|    | Ua | Ub     | Uc | Ua | Ub | Uc | Ua | Ub | Uc | Ua | Ub | Uc |
| А  |    |        |    |    |    |    |    |    |    |    |    |    |
| AB |    |        |    |    |    |    |    |    |    |    |    |    |
| AB |    |        |    |    |    |    |    |    |    |    |    |    |
|    |    |        |    |    |    |    |    |    |    |    |    |    |
|    | 1  | 5-9    | AB | 1  | 1  | 1  | 1  | 1  | Α  | 1  | 1  | 1  |

5-9 AB

AB

| Al | 5 |  |
|----|---|--|
|    |   |  |

|    | QF1 |    | QF2 |    | QF3 |    | QF4 |    | QF5 |    |    |    |    |    |    |
|----|-----|----|-----|----|-----|----|-----|----|-----|----|----|----|----|----|----|
|    | Ia  | Ib | Ic  | Ia | Ib  | Ic | Ia  | Ib | Ic  | Ia | Ib | Ic | Ia | Ib | Ic |
| А  |     |    |     |    |     |    |     |    |     |    |    |    |    |    |    |
| AB |     |    |     |    |     |    |     |    |     |    |    |    |    |    |    |
| AB |     |    |     |    |     |    |     |    |     |    |    |    |    |    |    |
|    |     |    |     |    |     |    |     |    |     |    |    |    |    |    |    |

5. 2. 4

AB

## 3. 4. 1

- 1)
- 2)
- 3)
- 3. 4. 2

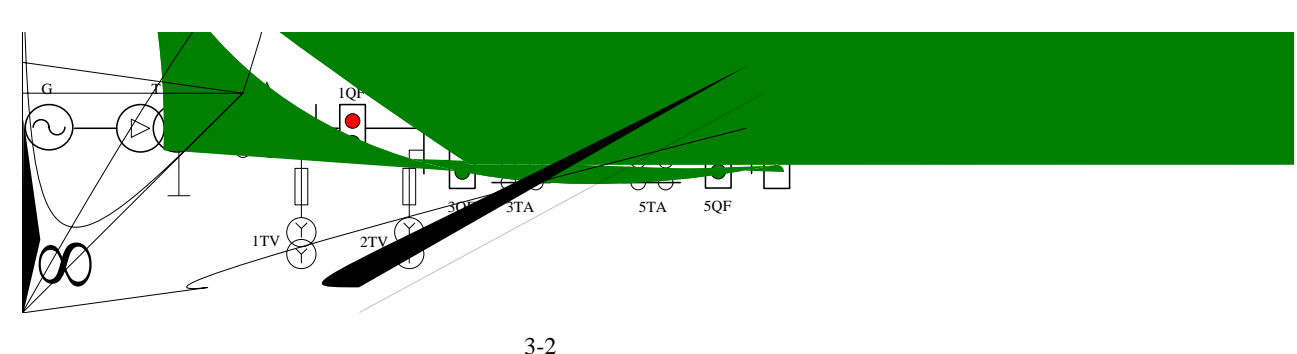

3-2

|   |   | 3-2 |   |      |   |      |
|---|---|-----|---|------|---|------|
|   |   |     |   |      |   | 600W |
| 1 | 2 |     | 1 | 10QF | 2 | 11QF |

# 3. 4. 3

| 1 3        | 3. 1. 3. 2 |
|------------|------------|
| <br>3 200W |            |

## 3. 4. 3. 1

| <u>1</u> QF | 1500n/ m | 380V |
|-------------|----------|------|
|             |          |      |

|        |         | 3-17  | 1      |   |
|--------|---------|-------|--------|---|
| Lg( V) | I g( A) | (kV)/ | (kVAR) | N |
|        |         |       |        |   |
|        |         |       |        |   |

|    | $U_{G}$   | (380v) |      |
|----|-----------|--------|------|
| 3) | 10QF      |        | 3-17 |
|    |           |        |      |
| 4) | 100F 110F |        | 3-18 |

1) 3-14

2)

6QF

3. 4. 3. 2

(380v)

|        |         | 3-16  | 1 2    |   |
|--------|---------|-------|--------|---|
| Lg( V) | I g( A) | (kV)y | (kVAR) | N |
|        |         |       |        |   |
|        |         |       |        |   |

| 4) | 10QF 11Q | F       |       |        | 3-1 | 16 |
|----|----------|---------|-------|--------|-----|----|
|    |          |         | 3-15  | 1      |     |    |
|    | Lg( V)   | I g( A) | (kV)y | (kVAR) |     | Ν  |
|    |          |         |       |        |     |    |
|    |          |         |       |        |     |    |

1) 3-14

U<sub>G</sub>

10QF

2)

3)

6QF

|  | 3-14 | +   |     |     |     |     |     |     |     |      |      |
|--|------|-----|-----|-----|-----|-----|-----|-----|-----|------|------|
|  |      |     |     |     |     |     |     |     |     |      |      |
|  | 1QF  | 2QF | 3QF | 4QF | 5QF | 6QF | 7QF | 8QF | 9QF | 10QF | 11QF |
|  | +    |     | +   | -   | +   |     | +   | +   | +   | +    | +    |
|  | +    | +   | +   | +   | +   | -   | +   | +   | +   | +    | +    |

3-14

(1500n/m)

3-15

1500n/ m

3-18

| 3-18 | 1 | 2 |
|------|---|---|
|      |   |   |

| Lg(V) | I g( A) | (kV) | (kVAR) | Ν |
|-------|---------|------|--------|---|
|       |         |      |        |   |
|       |         |      |        |   |

## 3.

| 5. | 4. | 3. | 3 |  |  |
|----|----|----|---|--|--|

### 1) 3-14

|    | 6QF   |        |             |
|----|-------|--------|-------------|
| 2) |       |        | ( 1500n/ m) |
|    | $I_L$ | (380v) |             |
| 3) | 10QF  |        | 3-19        |

### 10QF 11QF 4)

3-20

3-19

1

| Lb( V) | I g( A) | (kV)y |   | (kVAR) | Ν |
|--------|---------|-------|---|--------|---|
|        |         |       |   |        |   |
|        |         |       |   |        |   |
|        |         | 3-20  | 1 | 2      |   |

| 3-20 | 1 |
|------|---|
|      |   |

| Lg( V) | I g( A) | (kV)y | (kVAR) | N |
|--------|---------|-------|--------|---|
|        |         |       |        |   |
|        |         |       |        |   |

## 3. 4. 4

1)

2)

3)

## 3. 4. 5

1) ?

2)